## Escola Públicas de Norwich Instruções de Pedido e Inscrição Online

Os pedidos de Inscrição na Magnet School Lottery (Lotaria para Programas Escolares com Objetivos Especiais) são aceites entre 1 de janeiro e 31 de março.

As inscrições pré-escolares são aceites durante todo o ano.

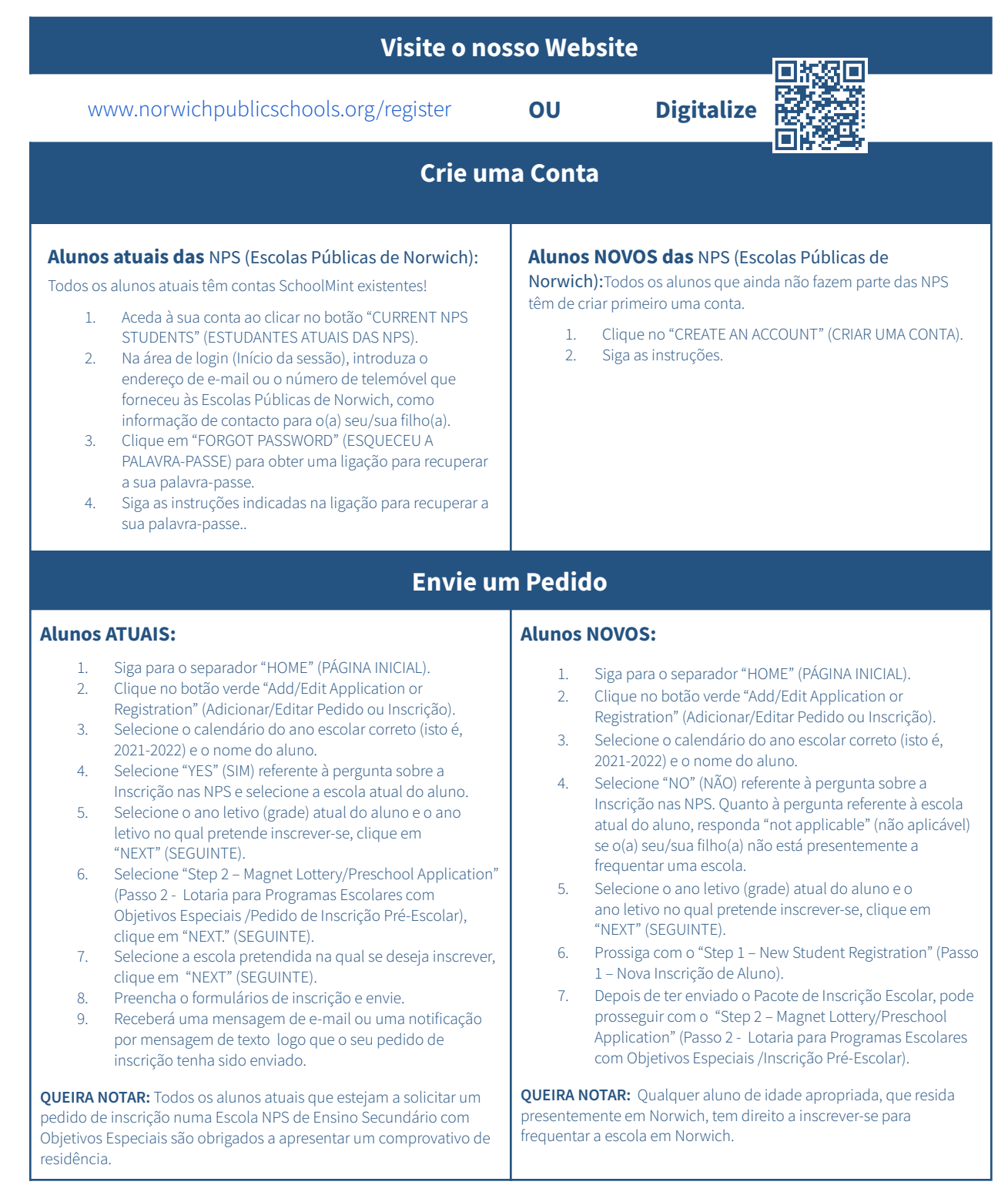

## A APRESENTAÇÃO DE UM PEDIDO NÃO GARANTE A ADMISSÃO NESSA ESCOLA